## Machine Translated by Google

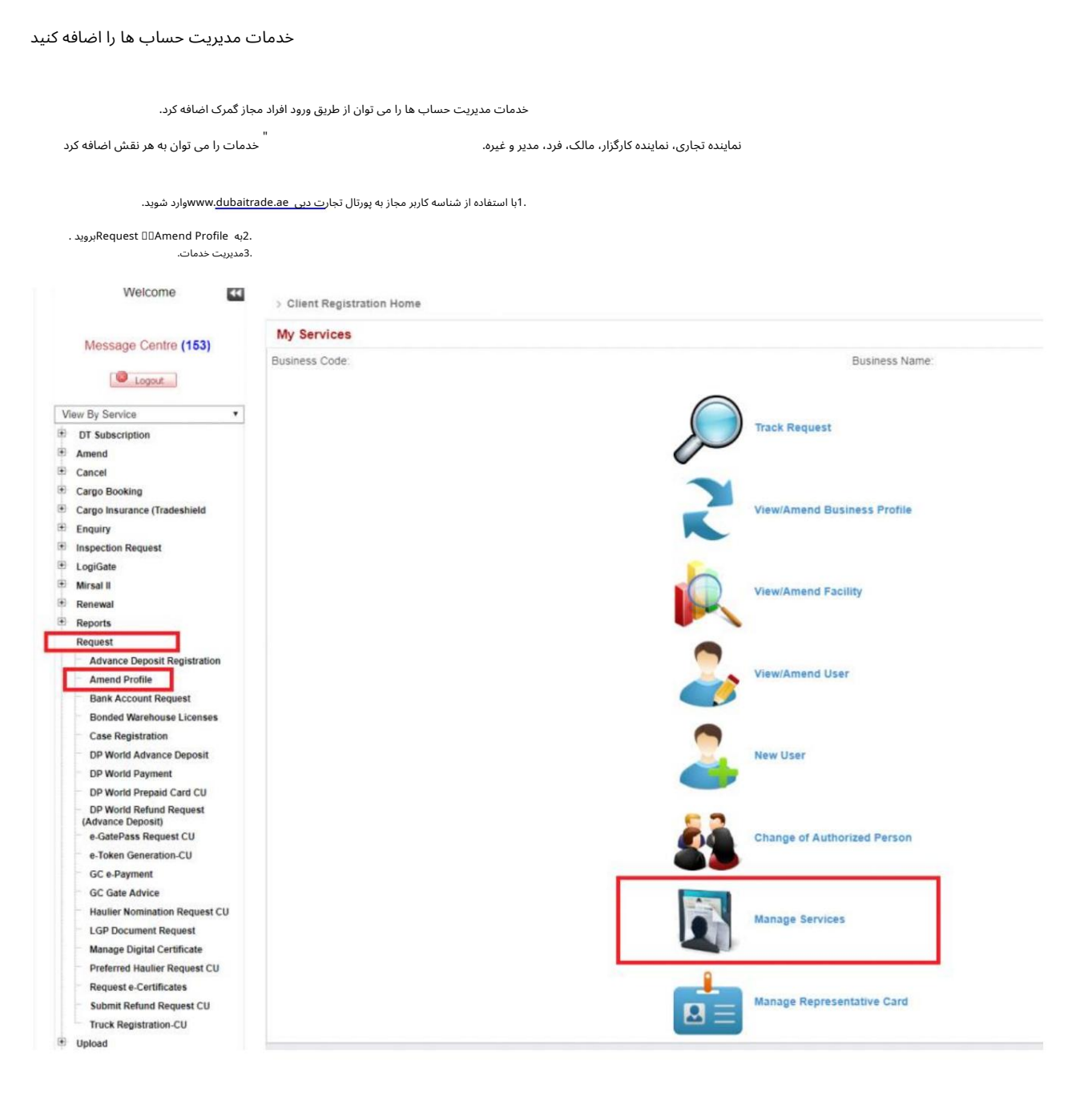

.4شناسه کاربری را که می خواهید به او خدمات اضافه کنید، انتخاب کنید. .5روی SAmend Serviceکنید. .6نقش را انتخاب کنید

Lisars

| Jser ID                             | First Name                 | Middle Name | Last Name        | User Code | Status  |
|-------------------------------------|----------------------------|-------------|------------------|-----------|---------|
| lest User                           | First User Name            |             | Last User Name   | 1234      | Active  |
| Test User 2                         | First User Name 2          |             | Last User Name 2 | 12345     | Active  |
| 57                                  |                            |             |                  |           |         |
|                                     |                            |             |                  |           |         |
| 1. Select th                        | e User ID                  |             |                  |           | е с 1 э |
| oles                                |                            |             |                  |           |         |
| ole Name                            |                            |             |                  |           |         |
|                                     |                            |             |                  |           |         |
| Individual                          |                            |             |                  |           |         |
| Individual<br>Trader Representative | 3. Select the Desired Role |             |                  |           |         |

.7در قسمت 🏾 Servicesروی Addکلیک کنید و از لیست کشویی Name Serviceرا انتخاب کنید سپس روی Saveکلیک کنید.

## Machine Translated by Google

|                                                                                                    | ى تسويى vivine service مى مى مى مى مى مى مى مى مى                                                                                                    | المراجعة والمستعدة والمستعدة والمستعدية والمستعد والمستعد والمستعد |                                                                                                    |
|----------------------------------------------------------------------------------------------------|----------------------------------------------------------------------------------------------------|--------------------------------------------------------------------|----------------------------------------------------------------------------------------------------|
| به شوند.                                                                                                    | لیست خدماتی که باید انتخاب و اضاف                                                                                                    |                                                                    |                                                                                                    |
| ضافه کردن گارانتی جدید<br>یجاد حساب جدید<br>نت تضمینی .4مدیریت کاربر<br>ساب ها .6تغییر جزئیات تماس<br>مانت نقدی                                                                                                    | ۱۱.<br>اک. درخواست بازیرداه<br>حساب ،گهدریت ح<br>حساب ،7کاهش ض                                                                                                    |                                                                    |                                                                                                    |
| ی درخواست های حساب .9<br>ه روز رسانی                                                                                                    | 8.يىگىر:<br>گارانتى ب                                                                                                    |                                                                    |                                                                                                    |
| ,<br>Alternate Email                                                                                                    |                                                                                                    | Preferred Mode Of<br>Contact: Email                                |                                                                                                    |
| Roles                                                                                                    |                                                                                                    |                                                                    |                                                                                                    |
| Role Name                                                                                                    |                                                                                                    |                                                                    |                                                                                                    |
| Individual                                                                                                    |                                                                                                    |                                                                    |                                                                                                    |
|                                                                                                    |                                                                                                    |                                                                    |                                                                                                    |
| Trader Representative Services                                                                                                    | -                                                                                                    |                                                                    |                                                                                                    |
| Trader Representative Services Add Select Service to Assig                                                                                                    | Click on Add and select the Service from the service from the service from the service from the service from the service for the service for t | ervice Name Drop Down list then click Save.                        |                                                                                                    |
| Trader Representative Services Add Select Service to Assig * Service Name                                                                                                    | Click on Add and select the Service from the service from the service from | ervice Name Drop Down list then click Save.                        |                                                                                                    |
| Trader Representative Services Add Select Service to Assig * Service Name Service Name                                                                                                    | Click on Add and select the Service from the service from the service from | ervice Name Drop Down list then click Save.                        | Delete                                                                                                |
| Services Add Select Service to Assig * Service Name Submit Declaration                                                                                                    | Click on Add and select the Service from the sent to User Role [Please Select] [Please Select] [Please Select] Account Statement Add New Guarantee Amend Cargo Transfer Amend Cargo Transfer Bill Payment Bill Payment                                                                                                    | ervice Name Drop Down list then click Save.                        | Delete                                                                                                |
| Trader Representative Services Add Select Service to Assig * Service Name Submit Declaration E-Payment                                                                                                    | Click on Add and select the Service from the service from the service from | ervice Name Drop Down list then click Save.                        | Delete<br>S                                                                                           |
| Trader Representative Services Add Select Service to Assig * Service Name Submit Declaration E-Payment Search Declaration                                                                                                    | Click on Add and select the Service from the service from the service from | ervice Name Drop Down list then click Save.                        | Delete<br>2<br>2<br>3<br>3<br>3                                                                       |
| Trader Representative Services Add Select Service to Assig * Service Name Submit Declaration E-Payment Search Declaration Track Document Submiss                                                                                                    | Click on Add and select the Service from the sent to User Role  [Please Select] [Please Select] [Please Select] Account Statement Add New Guarantee Amend Cargo Transfer Amend Cargo Transfer Gancel Cargo Transfer Cancel Caim Bill Payment Cancel Cargo Transfer Generate Dat Draft Cargo Transfer Generate DA Guarantee Refund Request Humann Account DA Guarantee Refund Request Humann Account Cargo Transfer Cancel Cargo Cantee Cargo Cantee Cargo Cantee Cargo Cantee Cargo Cantee Cargo Cantee Cargo Cantee Cargo Cantee Cargo Cantee Cargo Cantee Cargo Cantee Cargo Cargo Cantee Cargo Cantee Cargo | ervice Name Drop Down list then click Save.                        | Delete<br>S<br>S<br>S<br>S<br>S                                                                       |
| Trader Representative Services Add Select Service to Assig * Service Name Submit Declaration E-Payment Search Declaration Track Document Submiss Initiate Inspection                                                                                      | Click on Add and select the Service from the sent to User Role  [Please Select]  [Please Select]  [Please Select]  Account Statement Add New Guarantee Amend Caino Bill Payment Cancel Cargo Transfer Cancel Claim Create New Account Declaration Expiry Status Draft Cargo Transfer Generate DA Guarantee Refund Request Manage Account User Manage Account Ser Manage Account Contact Details                                                                                                    | ervice Name Drop Down list then click Save.                        | Delete<br>8<br>8<br>8<br>8<br>8<br>8<br>8<br>8                                                        |
| Trader Representative Services Add Select Service to Assig * Service Name Submit Declaration E-Payment Search Declaration Track Document Submiss Initiate Inspection Inspect Cleared Declaration                                                          | Click on Add and select the Service from the service from the service from | ervice Name Drop Down list then click Save.                        | Delete<br>B<br>C<br>C<br>C<br>C<br>C<br>C<br>C<br>C<br>C<br>C<br>C<br>C<br>C<br>C<br>C<br>C<br>C<br>C |
| Trader Representative Services Add Select Service to Assig * Service Name Submit Declaration E-Payment Search Declaration Track Document Submiss Initiate Inspection Inspect Cleared Declarati Track Inspection                                           | Click on Add and select the Service from the service from the service from | ervice Name Drop Down list then click Save.                        | Delete<br>C<br>C<br>C<br>C<br>C<br>C<br>C<br>C<br>C<br>C<br>C<br>C<br>C                               |
| Trader Representative Services Add Select Service to Assig * Service Name Submit Declaration E-Payment Search Declaration Track Document Submiss Initiate Inspection Inspect Cleared Declarati Track Inspection Initiate FollowUp Inspect                 | Click on Add and select the Service from the sen to User Role  [Please Select] [Please Select] Account Statement Add New Guarantee Amend Cargo Transfer Amend Cargo Transfer Cancel Chaim Bill Payment Cancel Cargo Transfer Cancel Chaim Create New Account Declaration Expiry Status Draft Cargo Transfer Generate DA Guarantee Refund Request Manage Account User Manage Accounts Modify Account Movement Courier Modify Courier Manifest New Carier Movement Courier New Carier Movement Courier                                                                                                    | ervice Name Drop Down list then click Save.                        | Delete<br>S<br>S<br>S<br>S<br>S<br>S<br>S<br>S<br>S<br>S<br>S<br>S<br>S<br>S<br>S<br>S<br>S<br>S      |
| Trader Representative Services Add Select Service to Assig Service Name Submit Declaration E-Payment Search Declaration Track Document Submiss Initiate Inspection Inspect Cleared Declarati Track Inspection Initiate FollowUp Inspectiv Service Request | Click on Add and select the Service from the service from the service from | ervice Name Drop Down list then click Save.                        | Delete<br>E<br>E<br>E<br>E<br>E<br>E<br>E<br>E<br>E<br>E<br>E<br>E<br>E<br>E<br>E<br>E<br>E<br>E      |

<mark>پس از افزودن</mark> سرویس ها، به پایین بروید تا بررسی کنید که آیا تمام سرویس های مورد نیاز اضافه شده اند یا خیر.

| Add New Guarantee              | 8        |
|--------------------------------|----------|
| Create New Account             | 8        |
| Guarantee Refund Request       | (a)      |
| Manage Account User            | 8        |
| Manage Accounts                | <b>a</b> |
| Modify Account Contact Details | 8        |
| Reduce Cash Guarantee          | <b>(</b> |
| Track Account Requests         | 8        |
| Update Guarantee               | <b>a</b> |
|                                |          |

.

.8در سمت چپ بالای صفحه، Reason for amendmentرا ارائه کنید و روی Submitکلیک کنید.

| Manage User Services              |                                                                                  |
|-----------------------------------|----------------------------------------------------------------------------------|
|                                   | Submit the request To add the services.                                          |
| Amendment Request                 | ₽.                                                                               |
|                                   | Save Draft Submit X Cancel Request Go to Home Page Fill the reason for amendment |
| Request Id: 1-168895320498        | Request Status:                                                                  |
| Request Type: Amend User Services | * Reason for Amendment Add Manage Account Services                               |
|                                   |                                                                                  |
|                                   |                                                                                  |
| User Registration                 |                                                                                  |
| User Details                      |                                                                                  |

| ست به صورت خودکار تأیید می شود.              | درخوا                                                                                                  |                                                    |   |  |  |
|----------------------------------------------|----------------------------------------------------------------------------------------------------|----------------------------------------------------|---|--|--|
| > Client Registration Home > Ma              | nage User Services                                                                                     |                                                    |   |  |  |
| Managa Haar Car                              | Confirmation                                                                                           |                                                    | × |  |  |
| Manage User Ser                              | Your request has been approved successfully. Please note the following information for your reference. |                                                    | × |  |  |
| Your request has been app                    | Request Id: 1-168895320498                                                                             | Request Date: 25-06-2019                           |   |  |  |
| Request Date: 25-6-2019     Status: Approved | Status: Approved                                                                                       |                                                    |   |  |  |
| Amendment Request                            | Print Screen     Go To Home Page     Cancel Ø                                                          |                                                    |   |  |  |
|                                              | Save Draft                                                                                             | Submit Cancel Request # Go to Home Page            |   |  |  |
| Request Id: 1-1688                           | 895320498                                                                                              | Request Status:                                    |   |  |  |
| Request Type: Amen                           | d User Services                                                                                        | * Reason for Amendment Add Manage Account Services |   |  |  |
|                                              |                                                                                                    |                                                    |   |  |  |
|                                              |                                                                                                    |                                                    |   |  |  |

.9از حساب کاربری مجاز خود خارج شوید ، سپس به <mark>کاربر مورد نظر</mark> وار<mark>د</mark> شوید تا از خدمات جدید استفاده کنید.